## **VSFA Jumbula Registration Account Creation**

Open your browser and navigate to the following page: <u>https://virginia-space-flight-academy.jumbula.com/Login</u>

| Sign up                 |  |
|-------------------------|--|
| Email                   |  |
| Confirm email           |  |
| Password                |  |
| Sign up                 |  |
| Already a user? Sign in |  |

Input your email address in the "Email" box and retype it in the "Confirm email" box. Type a password you will remember in the "Password" box. It should be 8 characters long, contain at least one lowercase letter, at least one uppercase letter, one special character (such as @, !, or \$), and at least one number. Then click the "Sign up" button.

You will automatically be taken to the page below. Click the three horizontal lines (circled in red) in the upper right-hand corner.

| VIRGINIA SPACE<br>FLIGHT ACADEMY<br>Virginia Space Flight Academy |  |
|-------------------------------------------------------------------|--|
| Orders                                                            |  |
| No data found                                                     |  |
|                                                                   |  |
|                                                                   |  |

A bar will drop down (pictured below). Select Home (circled in red).

| VIRGINIA SPACE<br>FLIGHT ACADEMY | Virginia Space Flig | ht Academy        |               |          |                      |   |                                                    | $\equiv$ |
|----------------------------------|---------------------|-------------------|---------------|----------|----------------------|---|----------------------------------------------------|----------|
|                                  | (                   | Home Registration | Enrollments - | Invoices | Reports <del>-</del> | ٩ | Credit: <b>\$0.00</b><br>ontheflycast <del>-</del> |          |
| No data                          | found               |                   |               |          |                      |   |                                                    |          |

You will then see the page pictured here.

| VIRGINIA SPACE<br>FLIGHT ACADEMY | Virginia Space Flight Academy |       |                                 |           |   | $\equiv$ |
|----------------------------------|-------------------------------|-------|---------------------------------|-----------|---|----------|
|                                  | Childrer                      | n∕pa  | rticipants                      |           | + |          |
|                                  |                               |       |                                 |           |   |          |
|                                  | Parent                        | .s/gi | uardians                        |           | + |          |
|                                  |                               |       |                                 |           |   |          |
|                                  | Author                        | izod  | nickung                         |           |   |          |
|                                  | Autror                        | izeu  | ріскирз                         |           |   |          |
|                                  |                               |       |                                 |           |   |          |
|                                  | Emergency contacts +          |       |                                 | Insurance |   |          |
|                                  |                               |       | Company name:<br>Policy number: |           | B |          |

Click the + symbol to the right of the "Children/participants" bar. You will be asked to fill out the following information for the child you wish to register. Click the "Submit" button when it is complete. You can repeat this step if you wish to register multiple children.

| EMY Construction agreed and a second second |               |               |
|---------------------------------------------|---------------|---------------|
| Personal                                    |               |               |
|                                             |               |               |
|                                             |               |               |
| First name *                                | Last name *   |               |
|                                             |               |               |
| Grade                                       | Date of birth |               |
|                                             | Ť             |               |
| Email                                       | Gender        |               |
|                                             | Select gender |               |
| Photography/video release permission        |               |               |
|                                             | \$            |               |
|                                             |               | CANCEL SUBMIT |
|                                             |               | CARGEE SOBAT  |

You will be returned to the previous page, but now you will see a child or children listed in that section.

| VIRGINIA SPACE<br>FLIGHT ACADEM | Y Virginia Space Flight Academy |           |                                 |           | $\equiv$ |
|---------------------------------|---------------------------------|-----------|---------------------------------|-----------|----------|
|                                 | Chi                             | ildren/pa | rticipants                      | +         |          |
| L                               | Buzz Lightyear<br>Grade: 4      |           |                                 |           |          |
|                                 | Pa                              | arents/gu | uardians                        | +         |          |
|                                 |                                 |           |                                 |           |          |
|                                 | Au                              | uthorized | pickups                         | +         |          |
|                                 |                                 |           |                                 |           |          |
|                                 | Emergency contacts              | +         |                                 | Insurance |          |
|                                 |                                 |           | Company name:<br>Policy number: | ₽         |          |

Click the + symbol to the right of the "Parents/guardians" bar. You will be asked to fill out the following information for the first parent/guardian. Click the "Submit" button when it is complete. Repeat this process to add more than one parent/guardian. Just make sure one parent/guardian is selected as the primary (note the check box in the picture below).

| Personal                |                   |               |
|-------------------------|-------------------|---------------|
|                         |                   |               |
| First name *            | Last name *       |               |
|                         |                   |               |
| Primary phone           | Alternate phone   |               |
| e.g. 555-666-7777       | e.g. 555-666-7777 |               |
| Gender                  | Relationship      |               |
| Select gender           | \$                | *             |
| Email                   | Date of birth     |               |
|                         |                   |               |
| This parent is primary. |                   |               |
|                         |                   | CANCEL SUBMIT |
|                         |                   |               |

You will then be returned to the previous page. You will now see the parents/guardians listed.

| VIRGINIA SPACE<br>FLIGHT ACADEM | Virginia Space Flight Academy |             |                                 |           | $\equiv$ |
|---------------------------------|-------------------------------|-------------|---------------------------------|-----------|----------|
|                                 | (                             | Children/pa | rticipants                      | +         |          |
|                                 | Buzz Lightyear<br>Grade: 4    |             |                                 |           |          |
|                                 |                               | Parents/gu  | lardians                        | +         |          |
|                                 | Andy Davis<br>Father          |             |                                 | ═怨₿Ⴝฃ     |          |
|                                 |                               | Authorized  | pickups                         | +         |          |
|                                 |                               |             |                                 |           |          |
|                                 | Emergency contacts            | +           |                                 | Insurance |          |
|                                 |                               |             | Company name:<br>Policy number: | ₿         |          |

You can follow the same steps for the "Emergency contacts" section. This process will save you time when registering and/or allow us to register your child on the backend of the system. Thank you!